# **Creating Proposal**

- 1. Sign in to i-Linked
  - a. See Accessing i-Linked (pg. 1)
- 2. Open Prospect from the Sales Pipeline
  - a. Expand New Opportunity List
  - b. Click the Client Name

| Sales Pipeline |                     |          |  |  |  |  |  |  |  |
|----------------|---------------------|----------|--|--|--|--|--|--|--|
| $\oplus$       | EXPAND ALL STATUSES |          |  |  |  |  |  |  |  |
| Θ              | New Opportunity     |          |  |  |  |  |  |  |  |
|                | Found 23 results    |          |  |  |  |  |  |  |  |
|                | CLIENT PAYROLL SOUR |          |  |  |  |  |  |  |  |
|                | (i) Katie Cakes     | \$30,000 |  |  |  |  |  |  |  |

- 3. Click Quote tab
- 4. Click Select This Program button

| INFO                                                                                        | INTERVIEWS                                                   | FORMS   | DOCS ACTIVITIE | S NOTES & EMAIL | QUOTE <b>3</b> MANAGE TEAM |        |              |        |      |
|---------------------------------------------------------------------------------------------|--------------------------------------------------------------|---------|----------------|-----------------|----------------------------|--------|--------------|--------|------|
| Vendor: TEL Staffing & HR Program: TEL Test Program SAIC Program Year: 2021 SUTA Year: 2021 |                                                              |         |                |                 |                            |        |              |        |      |
| FYI - On                                                                                    | FYI - One or more states have no rates. Contact your vendor. |         |                |                 |                            |        |              |        |      |
| States                                                                                      | Zone                                                         | WC Code | Rate           | Cutoff Rate     | Description                | # EE's | Est. Payroll | WC Mod | SUTA |
| FL                                                                                          | 0                                                            | 0918    | No Rate        | No Rate         | Bakery Shop - Retail       | 10     | 30000        | 1.000  | 1.50 |
| Total Payroll Setup Fee                                                                     |                                                              |         |                |                 |                            |        |              |        |      |
|                                                                                             | \$30000.00 \$495.00                                          |         |                |                 |                            |        |              | id:136 |      |
| · · · · · · · · · · · · · · · · · · ·                                                       |                                                              |         |                |                 |                            |        | 1            |        |      |

- 5. Click Mark Available to Share button
  - a. This will change from Not Shared to Share
- 6. Change Rates as necessary
- 7. Click Generate Quote

| If you make code employee havroll amounts hav frequency or other changes on the INEO table places click here for important information        |                             |                          |                      |                                                     |  |  |                   |                                    |  |  |  |
|----------------------------------------------------------------------------------------------------|-----------------------------|--------------------------|----------------------|-----------------------------------------------------|--|--|-------------------|------------------------------------|--|--|--|
| (1) If you make code, employee, payroll amounts, pay nequency of other changes on the intro tab, please click here for important information. |                             |                          |                      |                                                     |  |  |                   |                                    |  |  |  |
|                                                                                                    | PRICING PRO                 | GRAM                     |                      | PRINT TEMPLATE                                      |  |  |                   | DATE                               |  |  |  |
| TEL T                                                                                                    | est Program SAIC            | ~                        | TEL Standard PEC     | TEL Standard PEO Program                            |  |  | 01/10/2022        |                                    |  |  |  |
|                                                                                                    | SETUP FEE                   | WC MODIFIER              | AD                   | ADMIN FEE COMMISS                                   |  |  | ELIVERY FEE       | AVG. HOURS/EE                      |  |  |  |
|                                                                                                    | 495.00 1.000                |                          |                      | 26.67                                               |  |  | 0                 | 80                                 |  |  |  |
|                                                                                                    | MAKE AVAILABLE              | TO SHARE?                |                      | CUTOFF RATES                                        |  |  | UNBU              | UNDLED QUOTE?                      |  |  |  |
|                                                                                                    | Shared                      | 5                        |                      | Cutoffs On                                          |  |  | Bundled           |                                    |  |  |  |
| ~~                                                                                                    | ×~                          |                          |                      |                                                     |  |  |                   |                                    |  |  |  |
| Flor                                                                                                    | Florida                     |                          |                      | SUTA Change all SUTA for: SUTA Cost<br>1.50 Florida |  |  | al EEs<br>) PT: 0 | Total Payroll<br>\$30,000.00       |  |  |  |
|                                                                                                    | ZONE WC CODE R              | ATE CUTOFF RATE          |                      | DESCRIPTION                                         |  |  | <b>#PT EES</b>    | PAYROLL BY CODE                    |  |  |  |
| FYI - O                                                                                                    | ne or more states have no r | ates. Contact your vendo | r. M-435             |                                                     |  |  | -                 |                                    |  |  |  |
| $\sim$                                                                                                    | 0 0918 30                   | 5.42 🔒 34.32             | Bakery Shop - Retail | akery Shop - Retail                                 |  |  |                   | \$30,000.00                        |  |  |  |
|                                                                                                    | · · ·                       |                          |                      |                                                     |  |  |                   |                                    |  |  |  |
| ~                                                                                                    | PROFIT ESTIMATES            |                          |                      |                                                     |  |  | Estimat           | ted Profit Per Year is: \$7,160.04 |  |  |  |
| ~                                                                                                    | NOTICES                     |                          |                      |                                                     |  |  |                   |                                    |  |  |  |
|                                                                                                    |                             |                          |                      |                                                     |  |  |                   |                                    |  |  |  |
|                                                                                                    | Save                        |                          |                      | Generate Quote                                      |  |  | Clear Quote       |                                    |  |  |  |
|                                                                                                    |                             |                          |                      |                                                     |  |  |                   |                                    |  |  |  |

8. Click Docs tab

### 9. Click Document Merge Tool

| INFO INTERVIEWS FORMS DOCS RTIVITIES NOTES & EMAIL QUOTE MANAGE TEAM                                |      |  |  |  |  |  |  |
|----------------------------------------------------------------------------------------------------|------|--|--|--|--|--|--|
| * DOCUMENTS                                                                                         | B    |  |  |  |  |  |  |
| OTHER DOCUMENTS:                                                                                    |      |  |  |  |  |  |  |
| Rate Indication (2:07 PM 01/10/22) Size: n/a<br>Shared With: Not shared<br>Download   Share         |      |  |  |  |  |  |  |
| Proposal 2 (1:11 PM 01/10/22) Size: 2 MB     Shared With: Not shared     Download   Change   Remove |      |  |  |  |  |  |  |
| Document Merge Tool Upload New I                                                                    | File |  |  |  |  |  |  |

#### 10. Name Document

- a. Use Clients Name
- 11. Drag & Drop TEL Proposal into drag & drop box
- 12. Edit Last Fill Page Number
  - b. Change from 7 to 6
- 13. Check Fill box
- 14. Drag & Drop Rate Indication into drag & drop box
- 15. Drag & Drop TEL Proposal into drag & drop box

### 16. Edit First Fill Page Number

- c. Change from 1 to 7
- 17. Check Fill box
- 18. Click Save As New Doc button

| A MergePDFs                                                                                      |                                                              | ×        |
|--------------------------------------------------------------------------------------------------|--------------------------------------------------------------|----------|
| Forms                                                                                            | Docs                                                         | <b>^</b> |
| c 🔟 TEL Security Agreement                                                                       | OTHER DOCUMENTS                                              | <b>^</b> |
| 1 TEL Proposal                                                                                   | Tate Indication                                              |          |
| R Employee Workers Comp Codes Impo<br>Sheet                                                      | port 12 Proposal 2                                           |          |
| Prospect Import Sheet - Company an Contact                                                       | nd 🗸                                                         | -        |
| New Document Name:<br>Katie Cakes TEL Staffing & HR Proposal                                     | 0                                                            |          |
| $\begin{array}{c c} 11 \\ \times \\ \hline \\  \\  \\  \\  \\  \\  \\  \\  \\  \\  \\  \\  \\  $ |                                                              | l        |
| Fill <b>13</b>                                                                                   | Save As New Doc <b>18</b> Load Template Save As New Template | Close    |

Note: You can now open, download, print, etc. your Client proposal from the Docs Tab.

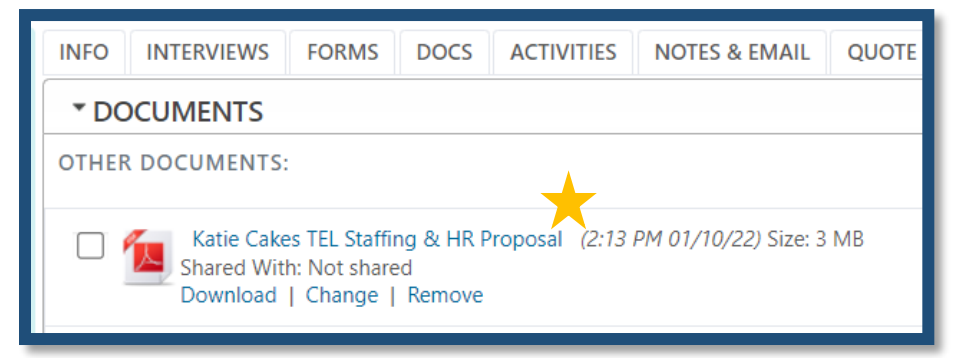

- 19. Click Info tab
- 20. Select Proposal to Prospect from the Opportunity Status drop-down
- 21. Click Save

| INFO 19 NTERVIEWS      | FORMS                         | DOCS | ACTIVITIES | NOTES & EMAIL | QUOTE | MANAGE TEAM |   |               |      |
|------------------------|-------------------------------|------|------------|---------------|-------|-------------|---|---------------|------|
| ^ PRODUCTS             |                               |      |            |               |       |             |   |               |      |
| * ACCOUNT INFORMATION  |                               |      |            |               |       |             |   |               |      |
| CONTACT INFOR          | CONTACT INFORMATION           |      |            |               |       |             |   |               |      |
| ▶ DEMOGRAPHIC          | DEMOGRAPHIC INFORMATION       |      |            |               |       |             |   |               |      |
| ^ QUALIFICATION        | ^ QUALIFICATION & FORECASTING |      |            |               |       |             |   |               |      |
| ^ SET STATUS           |                               |      |            |               |       |             |   |               |      |
| OPPORTUNITY STATUS     | 5:                            | _    | 20         | PRIORITY:     |       |             |   | SET ALERT:    |      |
| Proposal To Prospect   |                               | )    | ~          | Normal        |       |             | ~ | None          | ~    |
| LAST UPDATED:          |                               |      |            | LAST UPDATED: |       |             |   | LAST UPDATED: |      |
| WC UNDERWRITING:       |                               |      |            | CLAIM STATUS: |       |             |   |               |      |
| Not Sent To Underwriti | ing                           |      | ~          | None          |       |             | ~ |               |      |
| LAST UPDATED:          |                               |      |            | LAST UPDATED: |       |             |   |               |      |
|                        |                               |      |            |               |       |             |   |               |      |
|                        |                               |      |            |               |       |             |   |               | Save |